## ІНСТРУКЦІЯ

по <u>реєстрації медичних закладів</u> у загальноукраїнському eHealth через систему Helsi

© ТОВ «ХЕЛСІ ЮА», 2017–2018

#### Що Вам необхідно підготувати для реєстрації:

- 1. Доступ до мережі Інтернет з комп'ютера або ноутбука;
- 2. Інформацію про медичний заклад (ЄДПРОУ, КВЕДи, юридичну адресу та контакти);
- Дані керівника закладу (паспортні дані, ІПН, контактний телефон, адресу електронної пошти);
- 4. Ліцензії та акредитація (достатньо ввести дані тільки про одну ліцензію: медичну практику);
- 5. ЕЦП керівника медичного закладу (Ви його використовуєте для подання податкових звітів).

# Зареєструвати клініку у eHealth найзручніше через систему Helsi, для цього потрібно:

- 1. Зайти на сайт <u>https://reform.helsi.me</u>,
- 2. Натиснути кнопку «Зареєструвати»,
- 3. Ввести код ЄДРПОУ в поле реєстрації та натиснути на кнопку «Надіслати».

#### РЕЄСТРАЦІЯ ЗАЙМАЄ ДО 10 ХВИЛИН, ТА РОЗПОДІЛЕНА НА 5 ПРОСТИХ КРОКІВ

| Х<br>Для реєстрації введіть ко<br>закла | од ЄДРПОУ медичного<br>аду |
|-----------------------------------------|----------------------------|
| Вкажіть ваш код ЄДРПОУ                  |                            |
|                                         | ЗАРЕЄСТРУВАТИ              |
|                                         |                            |

#### Крок 1. Введення інформації про медичний заклад:

 (1) Наша система може підтягувати інформацію, яка є в офіційних джерелах, автоматично при введенні ЄДРПОУ. Вам залишається перевірити та доповнити її за необхідністю.

| Створити профіл | ь медичного закладу. Крок 1    |                       |
|-----------------|--------------------------------|-----------------------|
| єдрпоу          | Організаційно-правова форма    |                       |
| 1234567893      | КОМУНАЛЬНЕ ПІДПРИЄМСТВО        | <ul> <li>•</li> </ul> |
|                 |                                |                       |
| Повна назва     | Скорочена назва (за наявності) |                       |
| ЦПМСД №2        | $\checkmark$                   | ~                     |

• (2) Якщо місце реєстрації співпадає з фактичною адрес потрібно відмітити пункт.

| Тип вулиці Назва вулиці Буд Кв Індекс           |  |
|-------------------------------------------------|--|
| тип вулиці Назва вулиці Буд КВ (Ндекс<br>вулиця |  |

• (3) Після перевірки даних – натисніть на кнопку «Далі», що знаходиться знизу сторінки.

#### Крок 3 Введення інформації про керівника медичного закладу:

- Зверніть особливу увагу на поле введення адреси електронної пошти (завдяки вказаній адресі Ви зможете заходити в особистий кабінет по реформі МОЗ, також отримати лист про підтвердження реєстрації). Необхідно вказати особисті дані.
- Натиснути на кнопку «Далі», після успішного введення даних.

|                             |   | IM'R  |                                                 | Поратьков                             |       |
|-----------------------------|---|-------|-------------------------------------------------|---------------------------------------|-------|
| Кириленко                   | ~ | Кирил | ~                                               | Кирилович                             |       |
| Гип паспорту                |   |       | Серія та номер                                  |                                       |       |
| Таспорт                     |   | •     | C0333333                                        | ~                                     | -     |
| пн                          |   |       | Дата народження                                 |                                       |       |
| 2881902233                  |   | ~     | 26.11.1978                                      |                                       |       |
|                             |   |       |                                                 |                                       | • - • |
| <sub>стать</sub><br>Ноловік |   |       | Адреса електронної пошти<br>o.zakusylo@helsi.me | *На цю адресу Вам прийде запрошенні 🗸 |       |
|                             |   |       |                                                 |                                       |       |
| +38 (099) 999-99-99         |   | ~     | Директор                                        |                                       |       |

 На вашу електронну пошту буде відправлено код з підтвердженням, введіть його у запропонованій формі, натисніть "Підтвердити" та "Далі".

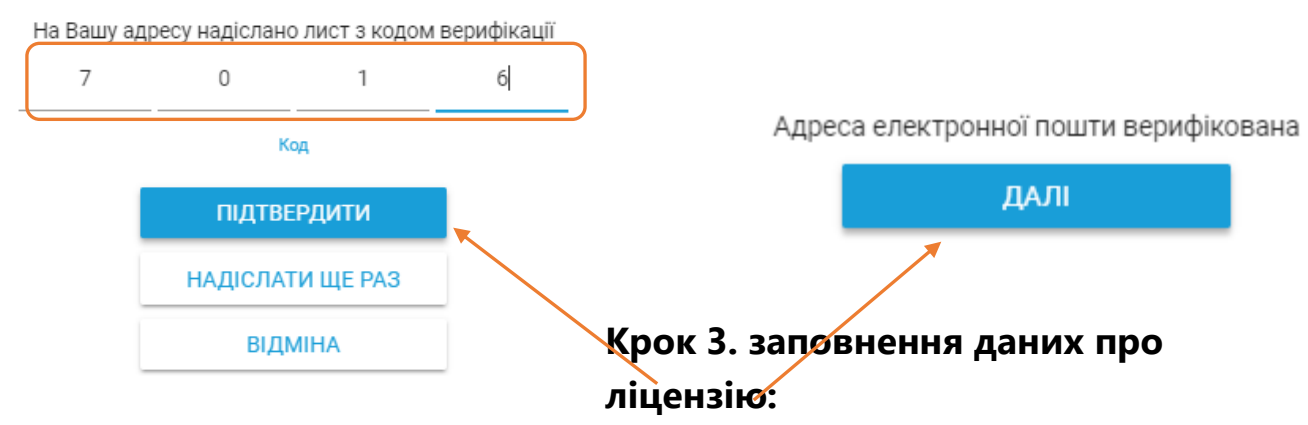

• Номер наказу про надання ліцензії є обов'язковим (1).

 Якщо у ліцензії немає терміну, залишаємо поле «Термін дії» порожнім (поле не обов'язкове для заповнення).

| Ліцензія №1    |                      | 1 |               |   |                                       |   |
|----------------|----------------------|---|---------------|---|---------------------------------------|---|
| Номер ліцензії | Номер наказу<br>• 34 |   |               | ~ | «Ким видано<br>кваліфікаційна комісія | ~ |
|                | <u> </u>             |   |               | - | *                                     |   |
| Дата дії з     |                      |   | Термін дії до |   |                                       |   |

• Надати згоду на оферту (2) та натиснути підписати (3).

2

| ۶ 🗸 | прочитав та згоден з публічною офертою |           |   |  |
|-----|----------------------------------------|-----------|---|--|
|     |                                        | ПІДПИСАТИ | ) |  |

3

#### Крок 4. Підписання ЕЦП (Електронного Цифрового Підпису керівника):

- Нюанс! ЕЦП повинен належати директору (не підійде ЕЦП підприємства або бухгалтера). ЕЦП може мати розширення .dat, .zs2, .so, .jks.
- Натисніть оберіть.

Зчитування приватного ключа Оберіть або геретягніть ключ сюди

• Обрати файл ЕЦП (1), натисніть відкрити (2) та кнопку зчитати (3).

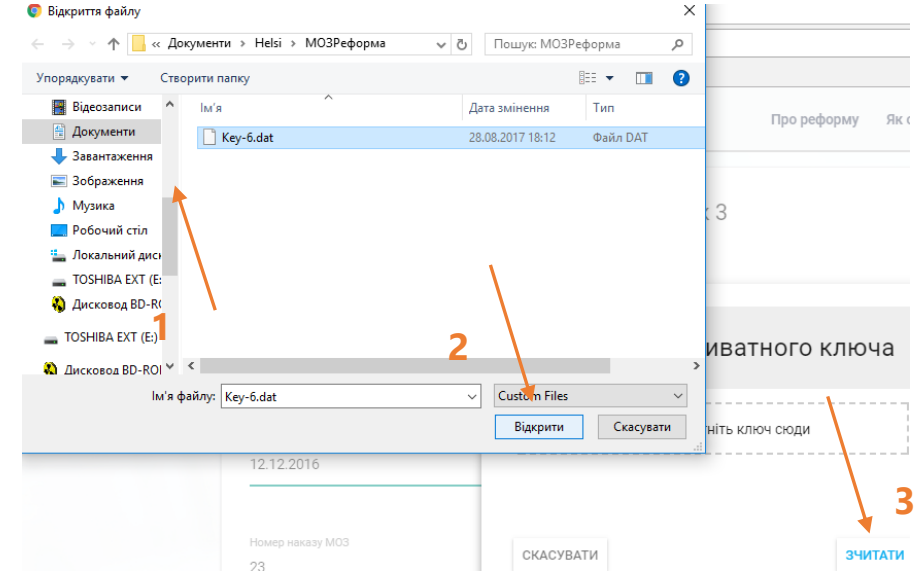

- Ввести пароль захисту ключа (надається разом з ЕЦП).
- Вам буде запропоновано переглянути заявку перед відправкою, натисніть "Надіслати", якщо всі дії виконано вірно ви побачити привітання;

| Основні дані закладу<br>єдяпоу організаційно-правова форма<br>1234567893 КОМУНАЛЬНЕ ПІДПРИЄМСТВО |
|--------------------------------------------------------------------------------------------------|
|                                                                                                  |
| Повна назва<br>ЦПИСД №2 Скорочена назва (за наявності)                                           |
| Тип закладу                                                                                      |
| Пуолична назва (якщо видрізнається) бюджетна форма власності                                     |

#### Крок 5. Підтвердити вхід в особистий кабінет eHealth:

На пошту, яку вказав керівник (**КРОК 2** при реєстрації) надійде лист від eHealth.

Прийміть запрошення, що надійшло на вашу електронну пошту, для цього необхідно:

- Переглянути вміст власної електронної пошти.
- Відкрийте листа від Електронна система охорони здоров'я eHealth.
- Перейти за посиланням, що вказано у листі (термін дії посилання 30 діб).
- у вікні, що відкриється зазначити пароль двічі (пароль має бути складним, але щоб ви могли його запам'ятати ) (**1**),
- надати згоду на обробку своїх персональних даних (**2**)
- натиснути кнопку далі (3)
- Погодитись з регламентом функціонування системи та прийняти запрошення, система привітає Вас.

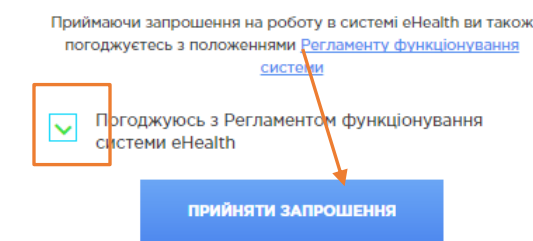

| Створити пароль                               |  |  |
|-----------------------------------------------|--|--|
|                                               |  |  |
|                                               |  |  |
| <br>Пароль має містити не менш ніж 8 символів |  |  |

Зверніть увагу, що приймаючи запрошення, Ви погоджуєтесь на обробку Ваших персональних даних з метою забезпечення роботи в системі eHealth (електронній системі охорони здоров'я).

Даю згоду на обробку моїх персональних даних в системі eHealth

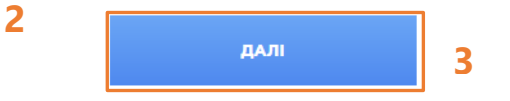

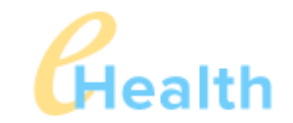

ВІТАЄМО! ЗАПРОШЕННЯ ПРИЙНЯТЕ

### ВІТАЄМО! ВАШ МЕДИЧНИЙ ЗАКЛАД УСПІШНО ЗАРЕЄСТРОВНО В ЗАГАЛЬНОУКРАЇНСЬКОМУ EHEALTH ЧЕРЕЗ СИСТЕМУ HELSI.

## Ви також можете зв'язатися з нашим call-центром для вирішення Ваших питань за телефонами:

| 044 580 10 90 | 066 580 10 90 |
|---------------|---------------|
| 068 580 10 90 | 073 580 10 90 |

5